Contraction Logitech

Logitech® Wireless Mouse M510 Logitech® Souris sans fil M510

Setup Guide Guide d'installation

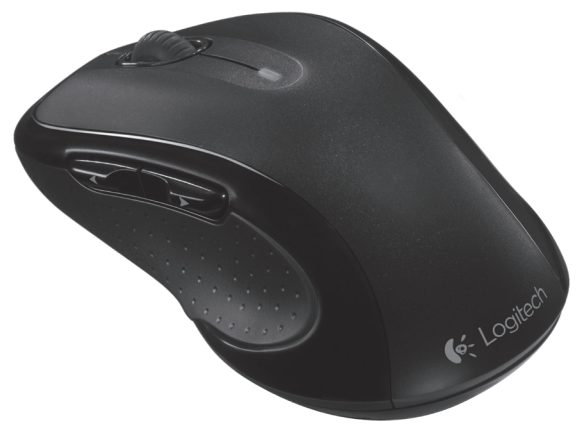

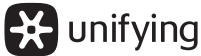

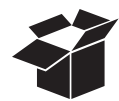

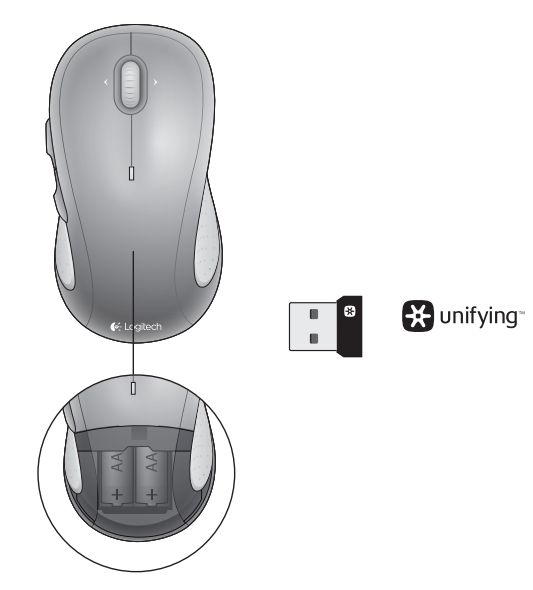

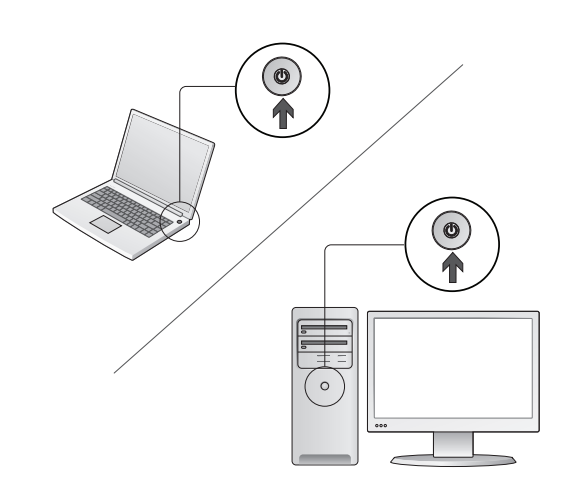

Turn on your computer.

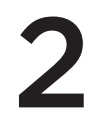

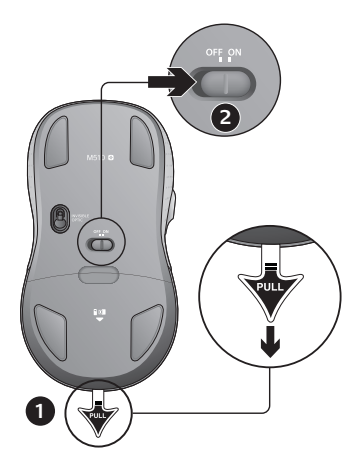

- 1. Pull the tab to activate the mouse batteries.
- 2. The ON/Off slider should be in the ON position.

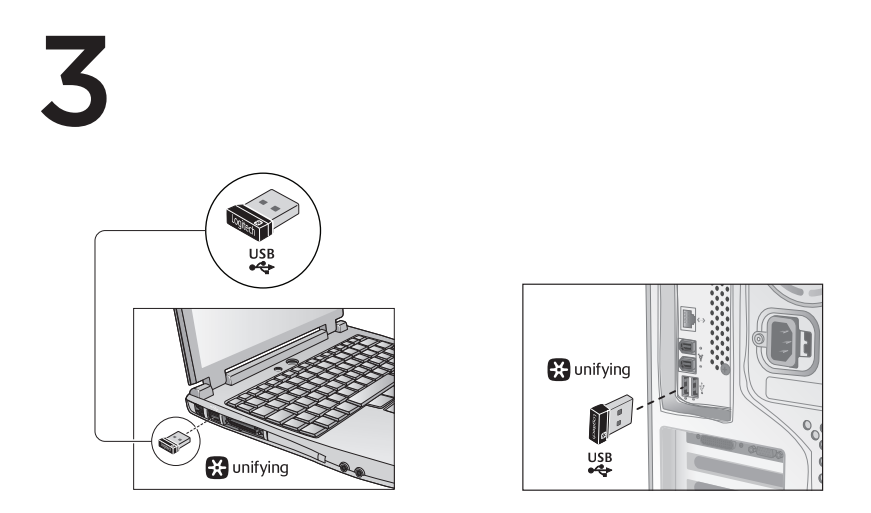

Insert the Unifying receiver into a computer USB port.

Mac\* OS X Users: When plugging in the Unifying receiver, the Keyboard Assistant dialog box may appear. You can just close this window.

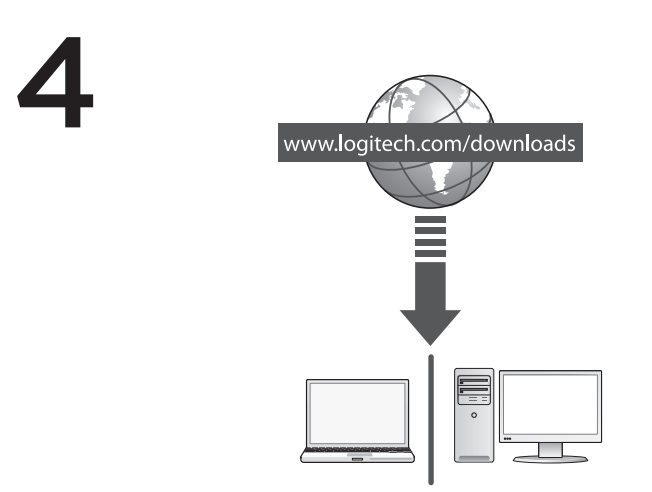

Congratulations! You are now ready to use your mouse.

Advanced features. Software is optional for this mouse! Download the free mouse software (Logitech® Options) at www.logitech.com/downloads to customize the mouse buttons and to enable side-to-side scrolling and middle button features.

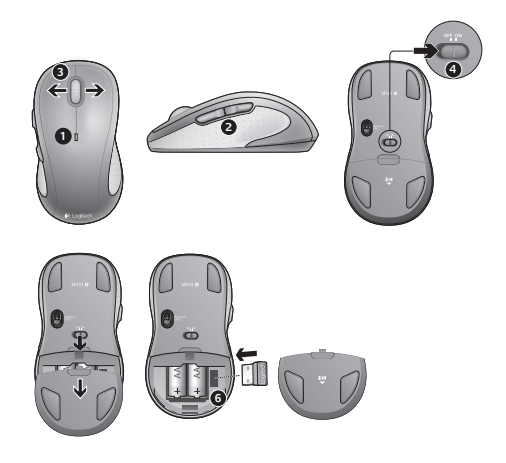

### Features

- 1. Battery LED flashes red when battery power is low.
- 2. Back and forward buttons. Customize with other preferred functions, like application switch or volume up and down through Logitech software.
- 3. Side-to-side scrolling. Great for navigating through photo albums and spreadsheets. (Function requires software download.)
- 4. On/Off slider.
- 5. Battery door release. To lighten your mouse, you can use it with just one AA battery.
- 6. Unifying Receiver storage.

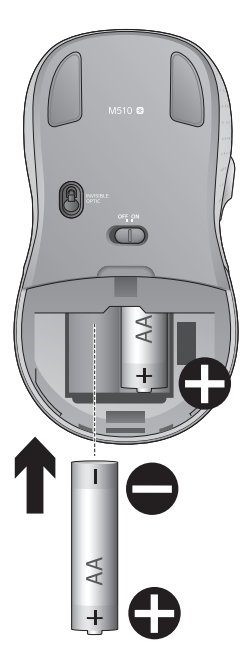

## Help with setup:

#### No pointer movement or erratic movement

- 1. Power on?
- 2. Check Unifying receiver; change ports.
- 3. Check battery.
- 4. Try a different surface.
- 5. Remove metallic objects between mouse and Unifying receiver
- 6. If the Unifying receiver is plugged into a USB hub, try plugging it directly into your computer.
- Move the Unifying receiver to a USB port closer to the mouse, or go to www.logitech.com/ usbextender for a USB extension stand that will allow the Unifying receiver to be placed closer to the mouse.

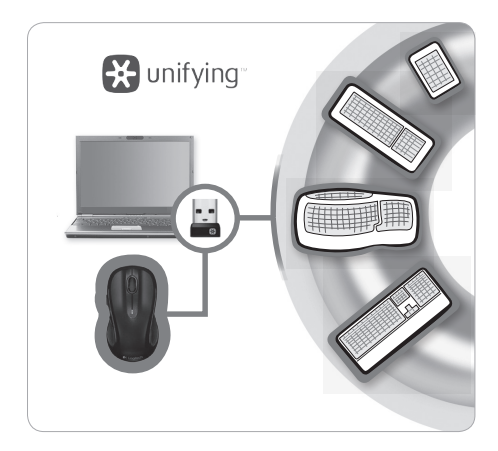

# The Logitech® Unifying receiver

### Plug it. Forget it. Add to it.

You've got a Logitech® Unifying receiver. Now add a compatible wireless keyboard that uses the same receiver as your mouse. It's easy. Just start the Logitech® Unifying software\* and follow the onscreen instructions.

For more information and to download the software, visit www.logitech.com/unifying

\*PC: Go to Start / All Programs / Logitech / Unifying / Logitech Unifying Software \*Mac: Go to Applications / Utilities / Logitech Unifying Software